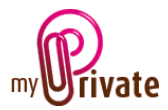

## Module « Famille »

En principe vous allez commencer à travailler en créant les membres de votre famille. Les personnes créées dans le module « Famille » apparaîtront automatiquement dans les arborescences des modules « Santé », « Succession » et « Impôts »

## [Passeport]

| CURRICULUM VITAE                                  | Passeport Education Expérier | ce Accomplissements Réference Notes | 3                                 |
|---------------------------------------------------|------------------------------|-------------------------------------|-----------------------------------|
| <nouvelle catégorie=""></nouvelle>                | Surnom                       | Paul                                | ● H ● F                           |
| Nouveau passepo Anouveau passepo Famille Gosselin | Prénom                       | Paul                                |                                   |
| Paul Z                                            | Nom                          | Gosselin                            | the second second                 |
| Charlotte                                         | Date de naissance            | 05.05.1970                          |                                   |
| <pre>Corbeille&gt; </pre>                         |                              | Adresse privée                      | Adresse professionnelle           |
|                                                   | Entreprise                   |                                     | MP Consulting S.A.                |
|                                                   | Adresse                      | Route du Jorat 80                   | Rue Grand-Saint-Jean 18           |
|                                                   |                              | 1000 Lausanne                       | 1003 Lausanne                     |
|                                                   | Téléphone / Fax              | +41 21 903 11 77 +41 21 903 11 79   | +41 21 320 24 41 +41 21 320 24 44 |
|                                                   | Mobile                       | +41 79 599 78 88                    | +41 79 599 78 88                  |
|                                                   |                              |                                     |                                   |
|                                                   | E-mail                       | paul.gosselin@bluewin.ch            | paul.gosselin@mpconsulting.ch     |
|                                                   | Site internet                | www.gosselin.ch                     | www.mpconsulting.ch               |
|                                                   |                              |                                     |                                   |

#### Particularités de cet onglet :

- Le texte inscrit dans le champ [Surnom] (1) apparaîtra dans l'arborescence (2)
- Les boutons de sélection H / F (3) ont pour effet de modifier l'apparence de l'icône dans l'arborescence

Les adresses sont automatiquement insérées dans le module « Adresses »

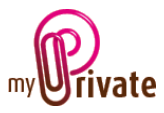

## [Relations]

|                         | Passeport Relations An | niversaires   Codes   Journal intime   🛃 | Flux de caisse 11 Flux de | e caisse 🛛 🏹 Budget 📝 | Notes Décès |
|-------------------------|------------------------|------------------------------------------|---------------------------|-----------------------|-------------|
|                         | Туре                   |                                          | Date de naissance         |                       |             |
| Nouvelle catégorie>     | Nom                    |                                          | Téléphone                 |                       |             |
| Nouveau passeport>      | Prénom                 |                                          | Mobile                    |                       |             |
|                         | Adresse                |                                          | Téléfax                   |                       |             |
| Paul                    |                        |                                          |                           |                       |             |
| Charlotte               | E-mail                 |                                          |                           |                       |             |
| Stéphane                | Site internet          |                                          |                           |                       |             |
| Pierre                  |                        |                                          |                           |                       |             |
| <corbeille></corbeille> |                        |                                          |                           |                       |             |
| Rapport>                | Туре                   | Père                                     | Date de naissance         | 17.10.1942            | 10 March    |
| <excel></excel>         | Nom                    | Gosselin                                 | Téléphone                 | +41 21 804 30 85      |             |
|                         | Prénom                 | Georges                                  | Mobile                    | +41 79 726 54 77      |             |
|                         | Adresse                | Route d'Yverdon 10                       | Téléfax                   | +41 21 804 30 89      |             |
|                         |                        | 1028 Préverenges                         |                           |                       |             |
|                         | E-mail                 | gosselin@bluewin.ch                      |                           |                       |             |
|                         | Site internet          | 2                                        |                           |                       |             |
|                         | Enr: H 🖂 1 sur 3 🚽     | 🕅 🜬 🐺 Aucun filtre 🛛 Rechercher          |                           |                       |             |
|                         | ,                      |                                          |                           |                       |             |

#### Particularités de cet onglet :

- Les adresses sont automatiquement insérées dans le module « Adresses »
- Pour supprimer un enregistrement, cliquez sur le bouton 🔀 (1)
- Pour naviguer d'un enregistrement au suivant, au précédent, au premier ou au dernier, cliquez sur les petites flèches (2)

### [Anniversaires]

|                                                                                                    | Passeport Relations Anniversaires Codes Journal intime 🖉 Flux de caisse 🔚 Flux de caisse 🌁 Budget 🖈 Notes Décès                           |  |
|----------------------------------------------------------------------------------------------------|----------------------------------------------------------------------------------------------------|--|
| <nouvelle catégorie=""><br/><nouveau passeport=""><br/>Famille Gosselin<br/>Paul<br/>Charlotte<br/>Stéphane<br/>Pierre<br/><corbeille><br/><rapport><br/><excel></excel></rapport></corbeille></nouveau></nouvelle> | Learnine       Gosselin       28.02.1944         Philippe       Gosselin       02.05.1975         Georges       Gosselin       17.10.1942 |  |

#### Particularités de cet onglet :

• Dans cet onglet, tous les champs sont de couleur bleue, ce qui indique que vous ne pouvez rien y saisir directement. L'information affichée provient de l'onglet [Relations] du module [Famille]

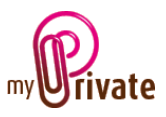

[Codes]

| Passeport Relations Anniversaires C                                                                                                    | odes 🛛 Journal intime 📓 Flux de caisse 🕅 Flux de caisse 🍱 Budget 📌 Notes Décès                                                                                                    |
|----------------------------------------------------------------------------------------------------|----------------------------------------------------------------------------------------------------|
| Codes et documents Nouvelle catégorie> Nouveau passeport> Famille Gosselin Paul Paul CFF demi-tarif Passeport Perrie Stéphane Pierre Corbeille> VISA professionnelle | 2<br>Description<br>Catégorie<br>v<br>Date d'expiration<br>Notes<br>1                                                                                                    |
| <pre><pre><pre><pre><pre><pre><pre><pre></pre></pre></pre></pre></pre></pre></pre></pre>                                                                             | Description       BCV         Catégorie       Cartes         N°       65365776         Pin       XXX         Date d'expiration       30.11.2012         Notes       Pin et CVC dans le coffre<br>Suisse 0844 228 228<br>International +41 21 212 10 00 |

Un onglet pour stocker tous les différents codes et numéros que vous avez à retenir, par exemple votre numéro de passeport, vos codes d'accès à différents sites internet, etc.

# **!!!** Nous déconseillons fortement de mettre dans ce logiciel des codes bancaires, codes PIN de cartes bancaires ou de crédit, etc.

#### Particularités de cet onglet :

- Le champ description sert à inscrire la description de votre code/information qui apparaîtra dans l'arborescence (1)
- La catégorie sera définie par vous-même. Les catégories créées seront disponibles lors de l'insertion de nouveaux codes. La liste déroulante (3) permet de n'afficher que les codes liés à la catégorie sélectionnée
- Les deux zones suivantes (de couleur orange) peuvent être configurées selon vos souhaits : vous pouvez mettre les appellations que vous souhaitez dans les menus déroulants, par exemple : mot de passe, nom d'utilisateur, login, etc.
- La date d'expiration apparaîtra dans l'échéancier sur la page d'accueil

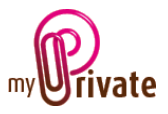

## [Journal intime]

|                                    | Passeport Relations Anniversaires Codes Jo | ournal intime 😰 Flux de caisse 🔟 Flux de caisse 👫 Budget 📌 Notes Décès |   |
|------------------------------------|--------------------------------------------|------------------------------------------------------------------------|---|
|                                    | Mon journal intime                         | 2 Période 2010 - 2011                                                  | ] |
| <nouvelle catégorie=""></nouvelle> | 31.12.2011 Lettre de Noël 2011             |                                                                        |   |
| <nouveau passeport=""></nouveau>   | 31.12.2010 Lettre de Noël 2010             |                                                                        |   |
| Paul                               |                                            | 31.12.2011 Lettre de Noël 2011                                         | 3 |
| Charlotte                          |                                            |                                                                        |   |
| Stéphane                           |                                            |                                                                        |   |
| Pierre                             | 3                                          | 2011                                                                   |   |
| <pre> <rapport></rapport></pre>    | 2                                          |                                                                        |   |
| <excel></excel>                    |                                            |                                                                        |   |
|                                    |                                            | 5                                                                      |   |
|                                    |                                            |                                                                        |   |
|                                    |                                            |                                                                        |   |
|                                    |                                            |                                                                        |   |
|                                    |                                            |                                                                        |   |
|                                    |                                            | 1                                                                      |   |

Un onglet pour stocker les événements importants de votre vie

## Particularités de cet onglet :

 Dans la zone bordeaux insérez la date de l'événement dans la partie gauche (1), et le titre dans la partie droite (2) Le nom de l'événement apparaîtra dans la zone de gauche (3), par ordre chronologique, l'événement le plus récent en tête de liste. Vous pourrez ensuite entrer le détail de l'événement (4) et afficher une image dans le détail de l'événement (5).

#### [Décès]

|                                                                                                    | Passeport Relation | ns Anniversaires Codes | Journal intime | Flux de caisse  | Flux de caisse 🏾 🌆 Budg | et 📌 Notes Décès |  |
|----------------------------------------------------------------------------------------------------|--------------------|------------------------|----------------|-----------------|-------------------------|------------------|--|
| <nouvelle catégorie=""><br/>&lt;<u>Nouveau passeport&gt;</u></nouvelle>                                              | Nom                |                        | Dat            | te de naissance | Date du décès           |                  |  |
| Famille Gosselin<br>Paul<br>Charlotte<br>Stéphane<br>Pierre<br>Corbeille><br><rapport><br/><excel></excel></rapport> |                    |                        |                |                 |                         |                  |  |

L'onglet [Décès] permet de sélectionner une personne dans votre carnet d'adresses, d'y ajouter une date de décès et d'attacher un document. Comme tous les onglets des différents modules, l'onglet [Décès] peut être masqué.

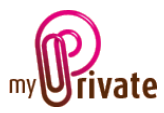

## Sous-Module «C.V. » (Curriculum Vitae)

## [Education]

| CURRICULUM VITAE        | Passeport Education                                                    | n Expérience Accomplissements F                                                                                                    | léferences Notes                                                                                                    |                                                                                                    |  |
|-------------------------|------------------------------------------------------------------------|----------------------------------------------------------------------------------------------------|----------------------------------------------------------------------------------------------------|----------------------------------------------------------------------------------------------------|--|
|                         | Education                                                              |                                                                                                    |                                                                                                    |                                                                                                    |  |
| Nouvelle catégorie >    |                                                                        |                                                                                                    |                                                                                                    |                                                                                                    |  |
| Nouveau passeport>      | Période                                                                |                                                                                                    | Institut                                                                                                    | •                                                                                                    |  |
| Emile Gosselin          | Titre                                                                  |                                                                                                    |                                                                                                    |                                                                                                    |  |
|                         |                                                                        |                                                                                                    |                                                                                                    |                                                                                                    |  |
| Charlotte               |                                                                        |                                                                                                    |                                                                                                    |                                                                                                    |  |
| Stéphane                |                                                                        |                                                                                                    |                                                                                                    |                                                                                                    |  |
| Pierre                  |                                                                        |                                                                                                    |                                                                                                    |                                                                                                    |  |
| <corbeille></corbeille> |                                                                        |                                                                                                    |                                                                                                    |                                                                                                    |  |
| <rapport></rapport>     | Période                                                                | 01.09.1988 30.06.1992                                                                                                    | Institut                                                                                                    | cole polytechnique fédérale de Lausanne 💌                                                                |  |
|                         | Titre                                                                  | Ingénieur électricien                                                                                                    |                                                                                                    |                                                                                                    |  |
|                         | Electronique                                                           | et microélectronique:                                                                                                    |                                                                                                    |                                                                                                    |  |
|                         | formidable boi<br>participant à la<br>encore aux per<br>transistors du | îte à outils permettant la création de<br>a commande d'appareils les plus bar<br>rcées médicales les plus avancées; r<br>futur et mariage de l'optique et de l | s machines les plus complexe<br>ials, à celle des processus inc<br>ccherche aux frontières de la j<br>électronique. | es comme les ordinateurs, mais aussi<br>dustriels les plus sophistiqués ou<br>physique atomique pour les |  |
|                         | Enr: H 🚽 1 sur 2                                                       | ► ► ► ► K Aucun filtre Re                                                                                                    | chercher                                                                                                    |                                                                                                    |  |

- L'onglet [Education] permet d'entrer les différentes écoles et instituts fréquentés
- Les champs [Période] permettrent d'entrer, pour chacun des instituts, les dates de début et de fin de la période d'études
- Le champ [Institut] permet de sélectionner un institut existant, ou d'en créer un nouveau
- Le champ [Titre] permet d'insérer le titre / diplôme obtenu en fin de période
- La zone de notes permet d'entrer un texte personnalisé

## [Expérience]

| CURRICULUM VITAR                   | Passeport Education Expérience Accomplissements Réferences Notes                                                                |          |
|------------------------------------|----------------------------------------------------------------------------------------------------|----------|
|                                    | Expérience                                                                                                    |          |
| <nouvelle catégorie=""></nouvelle> |                                                                                                    |          |
| Nouveau passeport>                 | Période Société                                                                                                    |          |
| E                                  | Titre                                                                                                    |          |
|                                    |                                                                                                    |          |
| Charlotte                          |                                                                                                    |          |
| Stéphane                           |                                                                                                    |          |
| Pierre                             |                                                                                                    |          |
| <corbeille></corbeille>            |                                                                                                    |          |
| <rapport></rapport>                | Période 01 10 2004 Société MP Consulting S A                                                                                    |          |
| Excel>                             |                                                                                                    |          |
|                                    |                                                                                                    |          |
|                                    | Etudes et ingénierie, conseils, assistance, maîtrise d'oeuvre et audit en matière d'environnement, d'eau et<br>d'assainissement |          |
|                                    |                                                                                                    | æ        |
|                                    |                                                                                                    |          |
|                                    |                                                                                                    | <b>×</b> |
|                                    |                                                                                                    |          |
|                                    | Enr: H 4 1 sur 3 + H + Aucun filtre   Rechercher                                                                                |          |
| I                                  |                                                                                                    |          |

• L'onglet [Expérience] permet de créer un nouvel enregistrement pour chacune de ses expériences professionnelles

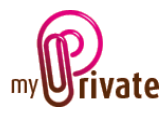

- Il sera possible d'insérer le début et la fin de la période, le nom de la société pour laquelle on a travaillé ainsi que son titre
- La zone de notes permettra d'entrer un texte personnalisé

## [Accomplissements]

| CURRECULUM VITAR                 | Passeport Education Expérience Accomplissements Réferences Notes                                                  |  |
|----------------------------------|----------------------------------------------------------------------------------------------------|--|
|                                  | Accomplissements                                                                                                  |  |
| Nouvelle catégorie>              |                                                                                                    |  |
| <nouveau passeport=""></nouveau> | Période Expérience                                                                                                |  |
| Famille Gosselin                 | Description                                                                                                    |  |
| Paul                             |                                                                                                    |  |
| Charlotte                        |                                                                                                    |  |
| Stéphane                         |                                                                                                    |  |
| <u>Pierre</u>                    |                                                                                                    |  |
| d and a comparts                 |                                                                                                    |  |
|                                  | Période 15.02.2009 30.04.2010 Expérience Directeur général / MP Consulting S.A.                                   |  |
|                                  | Description                                                                                                    |  |
|                                  | Responsable du fonctionnement et du maintien des équipements de l'usine tels: Voltage de STABILIZER, disjoncteur, |  |
|                                  | le transformateur PIc's, moteurs à induction 3-phases, machines à souderetc.                                      |  |
|                                  |                                                                                                    |  |
|                                  |                                                                                                    |  |
|                                  |                                                                                                    |  |
|                                  | Enr: H 4 1 sur 2 + H H K Aucun filtre Rechercher                                                                  |  |
| I                                |                                                                                                    |  |

- L'onglet [Accomplissements] permet de lister les différents projets sur lesquels vous avez travaillé, ainsi que les résultats obtenus
- Le champ [Expérience] affiche automatiquement les informations saisies dans l'onglet [Expérience]

## [Références]

|                                                                                          | Passeport Education Expérience Accomplissements Réferences Notes                                                                                                    |
|------------------------------------------------------------------------------------------|----------------------------------------------------------------------------------------------------|
| CORRICULUM VITAE                                                                         | Références                                                                                                    |
| <nouvelle catégorie=""> <nouveau passeport=""> Famille Gosseln Paul</nouveau></nouvelle> | Expérience Personne                                                                                                    |
| Charlotte<br>Stéphane<br>Pierre<br>Corbeille>                                            | Notes                                                                                                    |
| <rapport><br/><excel></excel></rapport>                                                  | Chef de projet / Muber & Ra  Claude Bardet J'ai travaillé avec Paul pendant 3 ans sur Etafi Conso PGI. J'ai pu constater et apprécier son relationnel, sa réactivité, son sens du service client, son implication |
|                                                                                          | totale dans sa fonction, son sens des responsabilités, ainsi que sa faculté à prendre rapidement les décisions importantes de management qui s'imposent, parfois, dans la vie d'un projet.                        |
|                                                                                          | Enr: H < 1 sur 3 + H H K Aucun filtre Rechercher                                                                                                    |

 Dans cet onglet il sera possible de lister les différentes personnes de référence liées aux accomplissements. L'information de menu déroulant [Expérience] est affichée automatiquement à partir des données saisies dans l'onglet [Expérience]